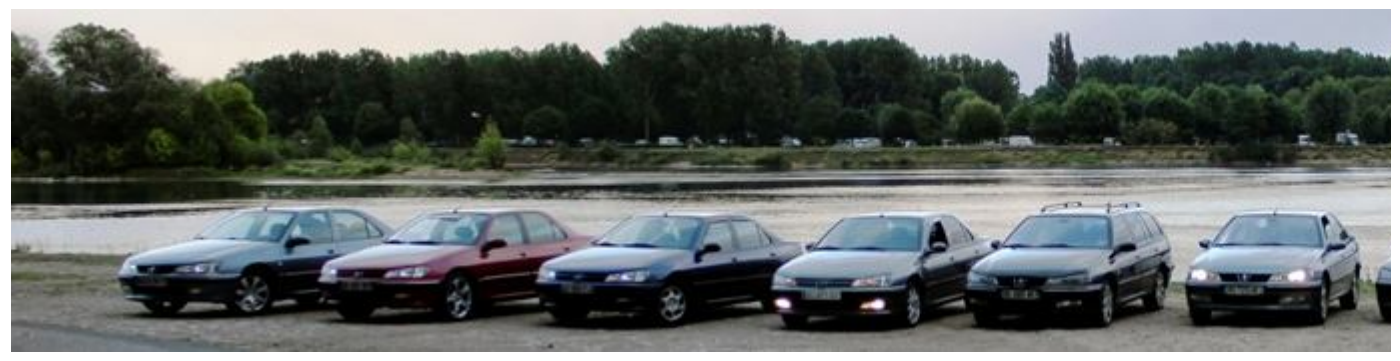

Attachement, isolement, dépendance, euphorie, consulter Passion-406.com comporte des risques !

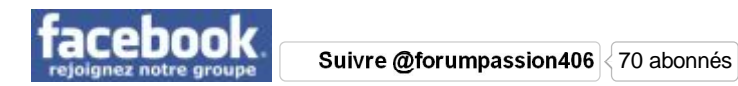

#### Vers le contenu

<u>Messages sans réponses</u> < <u>Messages non lus</u> < <u>Nouveaux messages</u> < <u>Sujets actifs</u> < <u>Mes</u> <u>messages</u>

- Le Forum « Informations Techniques Réservé aux membres inscrits « Les Tutoriels
- Modifier la taille de la police
- Envoyer par e-mail à un ami
- Imprimer le sujet
- Profil
- <u>Messagerie</u>
- Posts: 2 / 15
- <u>Carte des membres</u>
- Faire un don
- <u>FAQ</u>
- <u>Rechercher</u>
- <u>Membres</u>
- <u>Déconnexion [ kangooroo ]</u>
- <u>Poker</u>
- <u>Statistiques</u>
- <u>Téléchargements</u>
- <u>Galerie</u>
- <u>Chat</u>
- Règles d'usage
- <u>Sitemap</u>
- <u>Flux RSS</u>

Dernière visite le 09 Sep 2012, 21:29

Nous sommes le 12 Sep 2012, 17:47

# Utilisation d'un outil de mesure moteur lexia

Ecrire un nouveau sujet Répondre Voir le premier message non lu • 2 messages • Page 1 sur 1

- •
- Surveiller ce sujet
- Ajouter ce sujet aux favoris
- Ce sujet en PDF
- •
- Bas de page

Utilisateurs parcourant ce forum: Google Feedfetcher, kangooroo et 1 invité

- Rapporter le message
- <u>Répondre en citant le message</u>

# Utilisation d'un outil de mesure moteur lexia

Message:<u>#1</u> ∎de Infotech » 30 Avr 2012, 17:31

Réalisé par: Neonox Objet: Utilisation d'un outil de mesure moteur lexia Réalisé sur: 406 Phase 2 2.2 hdi Compatible avec: Toutes les 406 Matériel nécessaire: - Un PC portable

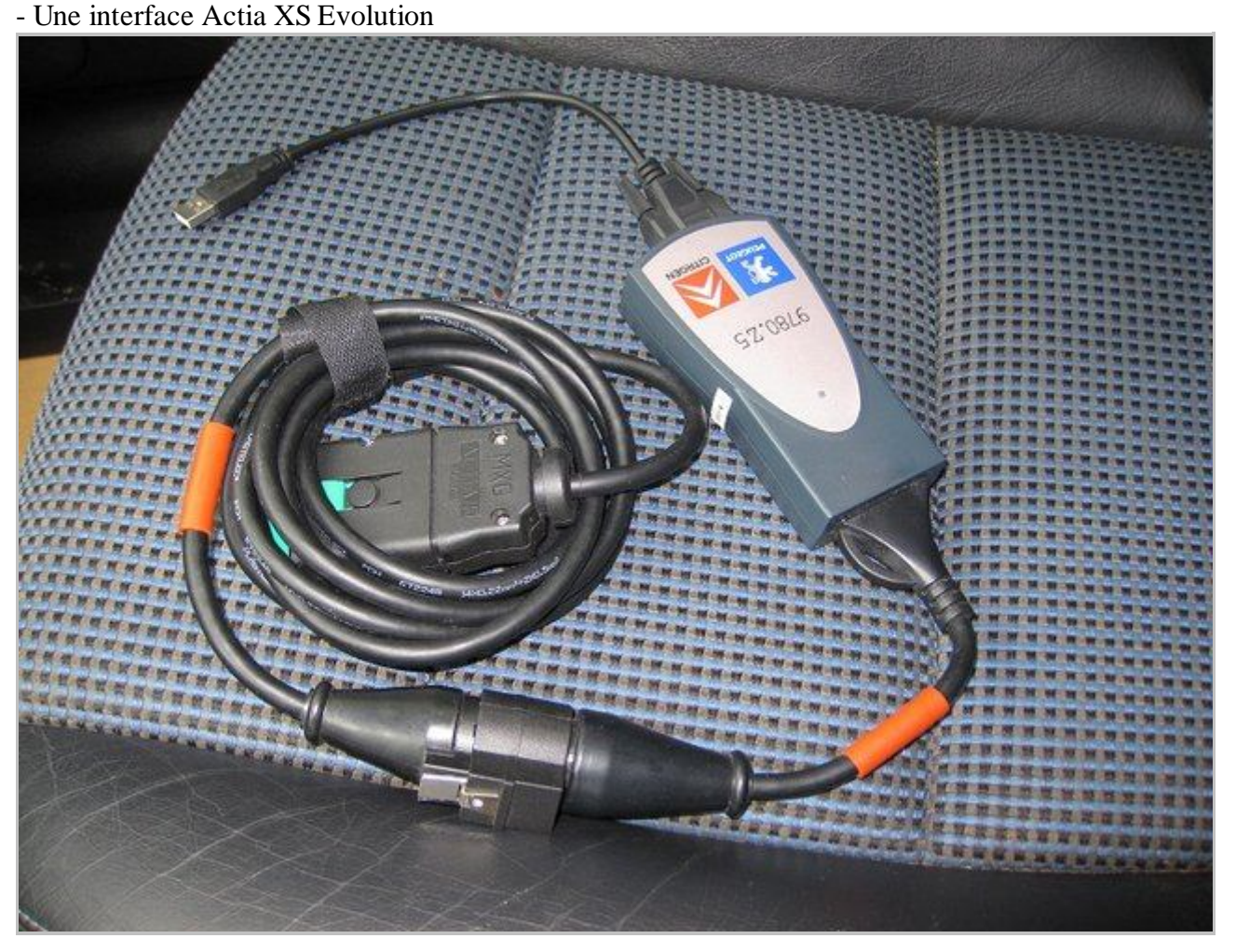

Avec cet outil, il faut faire très attention à ce que l'on fait, ne pas cliquer n'importe où pour essayer des

manips que l'on ne connaît pas, il est très facile en tâtonnant un peu au hasard de se retrouver avec une voiture immobilisée qui ne démarre plus, et/ou une BSI bonne à changer !

C'est un outil qui n'est pas conçu pour être utilisé par un particulier non formé à la chose, il est fait pour être manipulé par des personnes qui savent ce qu'ils font avec, et il n'y a pas de messages de confirmation ou d'avertissement sur certaines opérations "périlleuses".

Voici un tutoriel sur l'utilisation de Lexia afin de loguer les différentes valeurs des capteurs de votre 406 sous forme de graphiques.

Lexia est normalement réservé aux véhicules Citroën, mais il possède un meilleur rendu des résultats que PP2000.

## 1) Branchements :

Branchez l'interface à la voiture, vous trouverez la prise DIAG derrière ce cache en plastique :

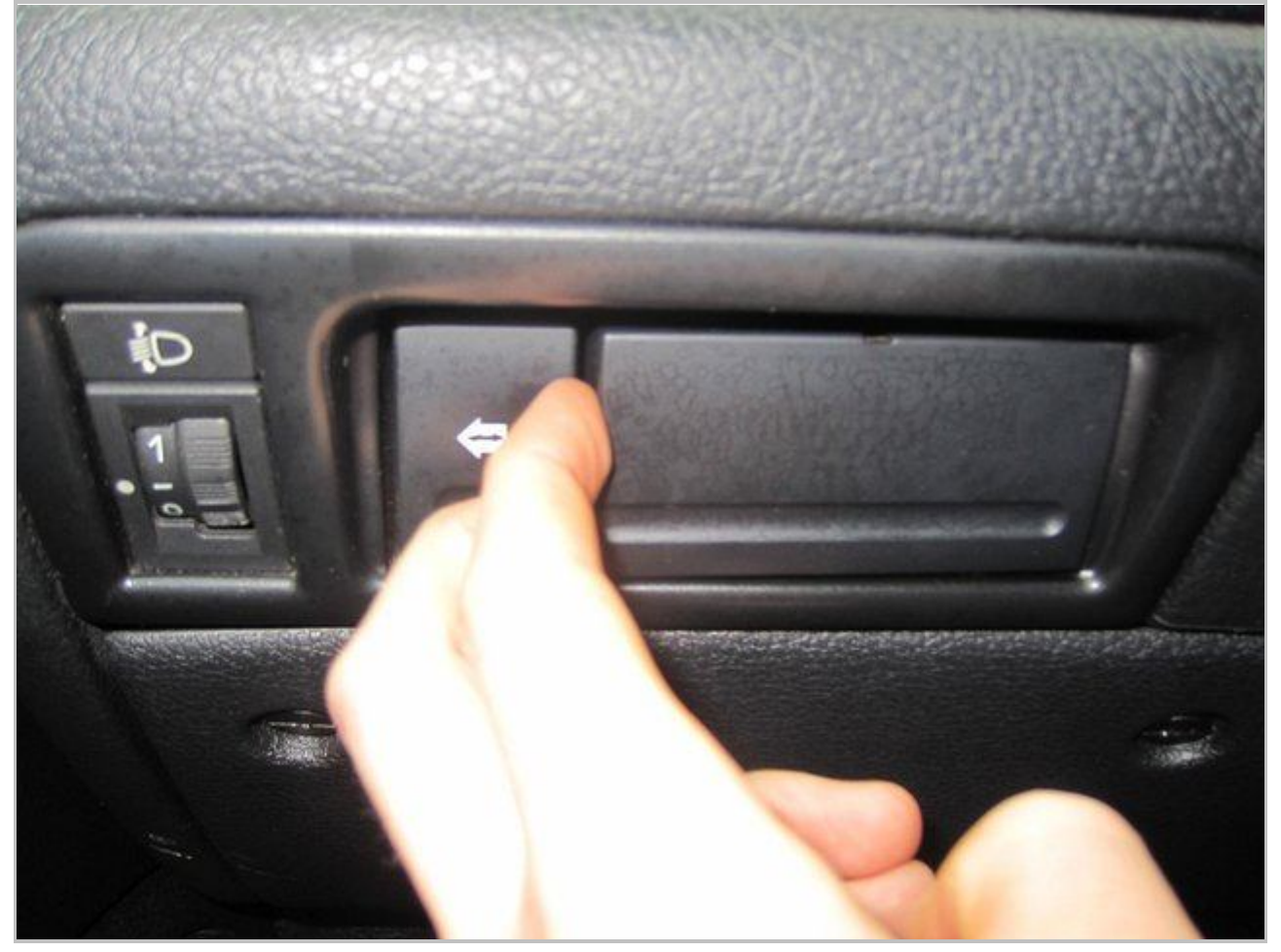

Pour ceux qui ont une semi-mux et un régulateur de vitesse vous avez de la chance, en appuyant sur le bouton du régulateur vous pouvez déclipser le cache. Pour les autres il vous faudra un petit tournevis pour faire levier.

Voila une fois branché :

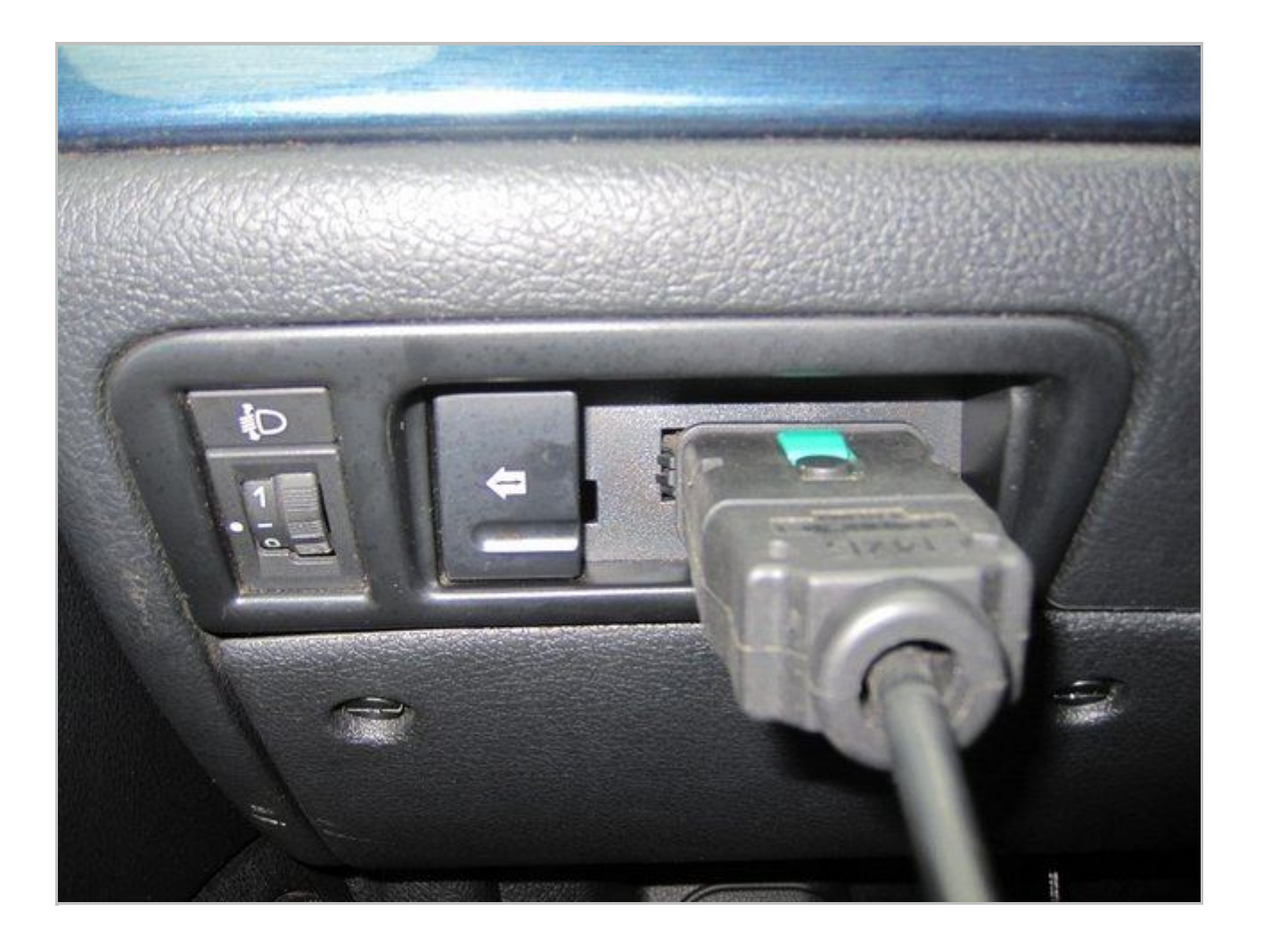

Une fois la prise USB branchée sur le pc, enclenchez le gros contact. Vous devriez avoir approximativement ceci d'affiché au combiné :

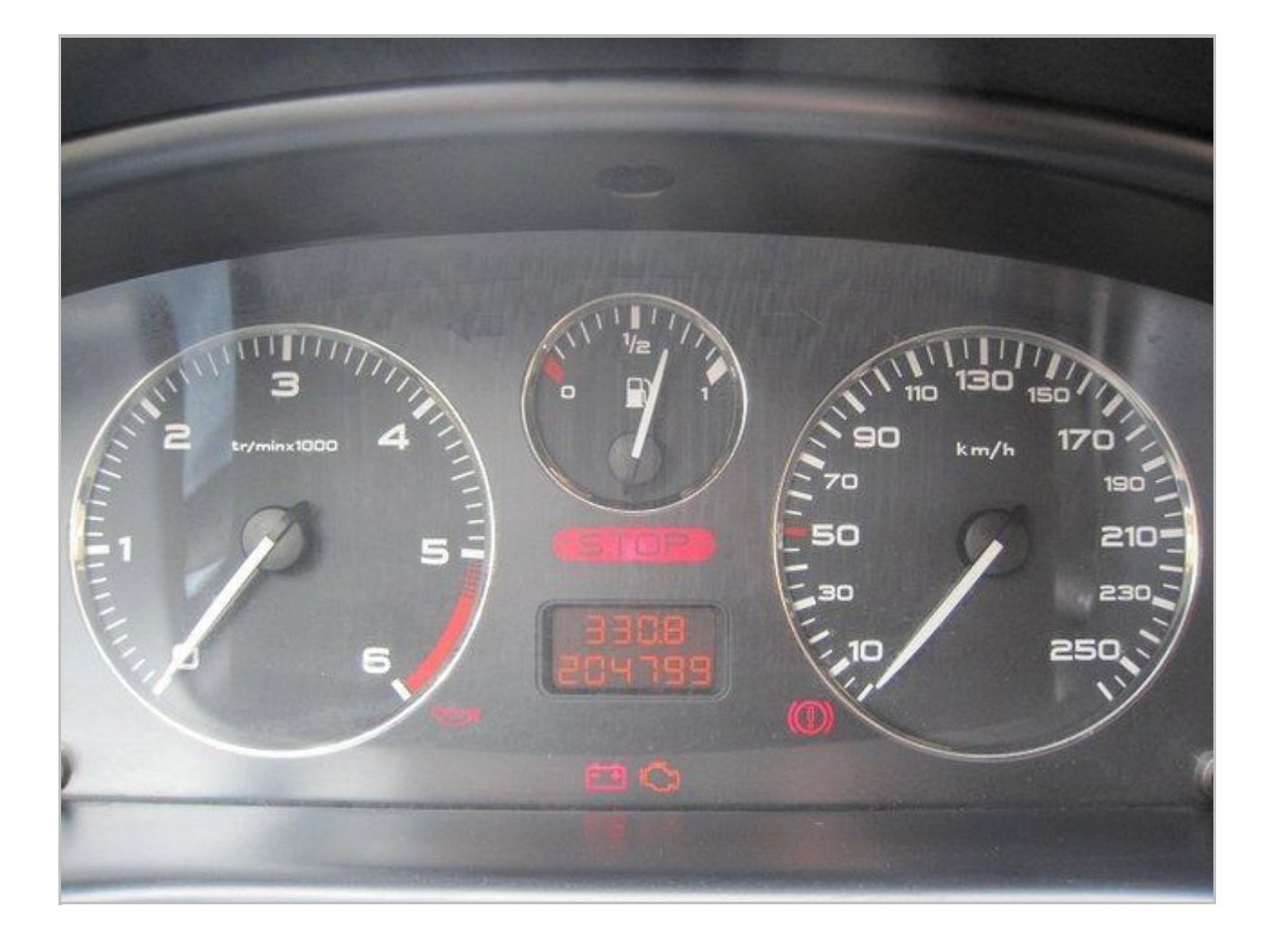

Vous pouvez ensuite démarrer diagbox ou Lexia.

Je vais faire ce tuto sous diagbox mais cela reste exactement la même chose avec Lexia car diagbox finit par lancer Lexia donc ne vous inquiétez pas.

### 2) Saisie des informations du véhicule

Choisissez Citroën :

|                            | C A O ATTE vosas O 💶 |
|----------------------------|----------------------|
| Accueil Accueil Ar Mesures |                      |
| CHOIX MARQUE               |                      |
|                            |                      |
| Cirnotin b                 |                      |
|                            |                      |
|                            | $\approx$            |
|                            | CITROËN              |
|                            |                      |
|                            |                      |
| Sélectionner la marque     | )                    |
|                            |                      |

Ensuite il va falloir que vous choisissiez un modèle Citroën qui possède la même motorisation que votre 406.

| C-ZERO | GC-CROSSER    | XANTIA     |           |
|--------|---------------|------------|-----------|
| © C1   | NEMO          | MX 🔊       |           |
| G C2   | BERLINGO      | EVASION    |           |
| G C3   | GJUMPY        | G C15      | Hard Hard |
| DS3    | GJUMPER       | FUKANG 988 |           |
| G C4   | AX 🔊          | ELYSEE     |           |
| DS4    | SAXO          | C-ELYSEE   |           |
| C5     | BX            | C-TRIOMPHE |           |
| G C6   | C ZX          | C-QUATRE   |           |
| G C8   | <b>EXSARA</b> |            |           |

Ici j'ai choisit une Citroën C5, car elle dispose aussi du 2,2 HDI 136 :

Sélectionnez la phase du véhicule voulue :

| <u>A</u>                                         | C A C 27176 vos.29 (5) |
|--------------------------------------------------|------------------------|
| 🗸 🚫 Accueil 🧊 Documentation 🔗 Mesures 🕥 rapports |                        |
| CHOIX VARIANTE                                   |                        |
| <mark>. C5</mark>                                |                        |
| G C5 R                                           | The second             |
| ( CS (X7)                                        |                        |
|                                                  |                        |
| C5<br>Tree_stactFortiel s: 37_00                 |                        |

Diagbox vous proposera ensuite le choix d'une application, sélectionnez "Lexia" comme ceci :

| V Notice of utili    | nation de la demande d'amintance |          | C A C ETTIG 105.28 | 0 |
|----------------------|----------------------------------|----------|--------------------|---|
| Accueil              | Documentation 🔗 Mesures          | apports  |                    |   |
| IOIX DE L'A          | PPLICATION                       |          |                    |   |
|                      |                                  |          |                    |   |
|                      |                                  | I EVIA   |                    |   |
|                      |                                  | LEXIA    | *                  |   |
|                      |                                  |          |                    |   |
|                      |                                  | urauar   |                    |   |
|                      |                                  | MESURE   |                    |   |
|                      |                                  |          |                    |   |
|                      |                                  |          |                    | 1 |
|                      |                                  | SCANTOOL |                    |   |
|                      |                                  |          |                    |   |
| -                    | Sélectionner une application     |          |                    |   |
| a choiceanna i 11 Ju | 0                                |          |                    |   |

Ici on vous demande l'OPR et le VIN du véhicule, remplissez de 0 puis validez comme ceci :

| \$ |                           |                              |                 |          |                   | 0 0 0 CTTTE V05.29 | 0                         |
|----|---------------------------|------------------------------|-----------------|----------|-------------------|--------------------|---------------------------|
| ~  | Accueil                   | Documentation                | Nesures         | Tapporta |                   |                    |                           |
|    | INFORMATION               | NS MANQUANTES                |                 |          |                   |                    |                           |
| ſ  |                           |                              |                 |          |                   |                    |                           |
|    |                           |                              |                 |          |                   |                    |                           |
|    |                           |                              |                 |          |                   |                    |                           |
|    | OPR                       |                              |                 |          | 00000             |                    |                           |
|    | VIN                       |                              |                 |          | 00000000000000000 |                    |                           |
|    |                           |                              |                 |          |                   |                    |                           |
|    | <b>F</b>                  | Veuillez saisir les informat | ions manquantes |          |                   |                    |                           |
| Ľ  | Script_choiceappile: 13_0 | 20                           |                 |          | )                 | Va                 | lider pour continuer (OK) |

### 3) Mesure de paramètres :

Après que Lexia se soit lancé, sélectionnez "Diagnotic" à l'aide des touches directionnelles et validez avec la touche "Entrée" de votre clavier :

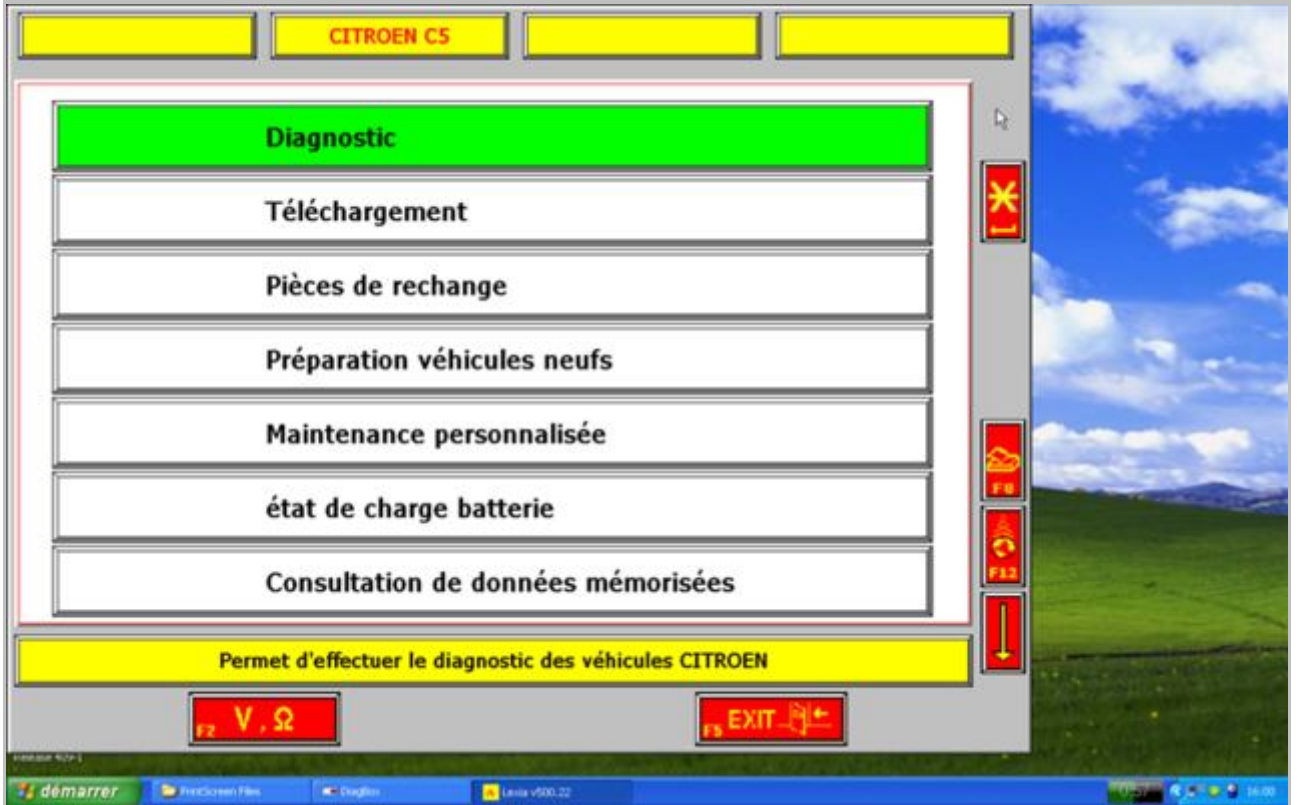

Sélectionez ensuite "Test global" :

| Diagnostic CITROEN C5                                  | 1 the second        |
|--------------------------------------------------------|---------------------|
|                                                        | 4                   |
| Test global                                            | •                   |
|                                                        |                     |
| Test par fonction                                      | - Alter             |
|                                                        | Contraction of the  |
| Equipements                                            |                     |
|                                                        |                     |
| Permet de tester les calculateurs montés sur véhicule  | The Gran we down we |
| FE ?                                                   |                     |
| 12 démarrer 🔰 Predorent Files 🛋 Dagler 💦 Lenia v500.22 | Carls A.C. & A Hat  |

Coupez et remettez le gros contact comme demandé par Lexia :

| Diagnostic CITROEN C5                                      |  |
|------------------------------------------------------------|--|
| D <sub>e</sub>                                             |  |
| Couper et remettre le contact                              |  |
|                                                            |  |
| Connecter le portable sur la prise centralisée du véhicule |  |
| Nonzan Naza J<br>                                          |  |

Sur la C5, Lexia demande d'allumer les phares pour accéder au calculateur, ignorer ce message en appuyant sur "Entrée" directement :

| Diagnostic CITROEN CS                                              |  |
|--------------------------------------------------------------------|--|
|                                                                    |  |
| Allumer les feux de croisement Pour dialoguer avec les projecteurs |  |
|                                                                    |  |
|                                                                    |  |
| nenena kutu i<br><b>13 dem arren :</b> Degler :                    |  |

Lexia va alors essayer d'interroger tous les calculateurs de la voiture, il vous faudra donc patienter un peu car aucun calculateur ne sera détecté :

|                                      | 1 distances   | 110.00 |             |
|--------------------------------------|---------------|--------|-------------|
| systeme                              | dialogue      | defaut |             |
| Additivation gazole                  | NON           |        | X           |
| Sac gonflable                        | NON           |        |             |
| Afficheur ou Autopc ou Télématique   | NON           |        | 3           |
| Injection                            | NON           |        |             |
| Antiblocage                          | NON           |        | N Balantine |
| Suspension                           | NON           |        | 17          |
| BVA                                  | NON           |        |             |
| Chauffage additionnel                | NON           |        |             |
| Projecteur droit                     | NON           |        |             |
| Projecteur gauche                    | NON           |        |             |
|                                      |               |        |             |
| sélectionner la famille du système à | diagnostiquer |        |             |
|                                      |               |        |             |

Sélectionnez "Injection", Lexia va alors vous demander le type de votre moteur :

| Diagnostic CITROEN CS                              | 1                  |
|----------------------------------------------------|--------------------|
|                                                    | The second         |
|                                                    |                    |
|                                                    |                    |
|                                                    | - De               |
|                                                    | -                  |
| Motopropulseur diesel                              | -                  |
|                                                    |                    |
| Sélectionner la famille du système à diagnostiquer | THE REAL PROPERTY. |
| <sub>F2</sub> V, Ω                                 |                    |
| To demarrer Trackoven Fies R: Deglies No. 22       | THE ROOM AND       |

Il vous faudra ensuite préciser le modèle exacte de votre moteur, pour moi ça sera "2,2 L 4HX BOSCH EDC15C2" :

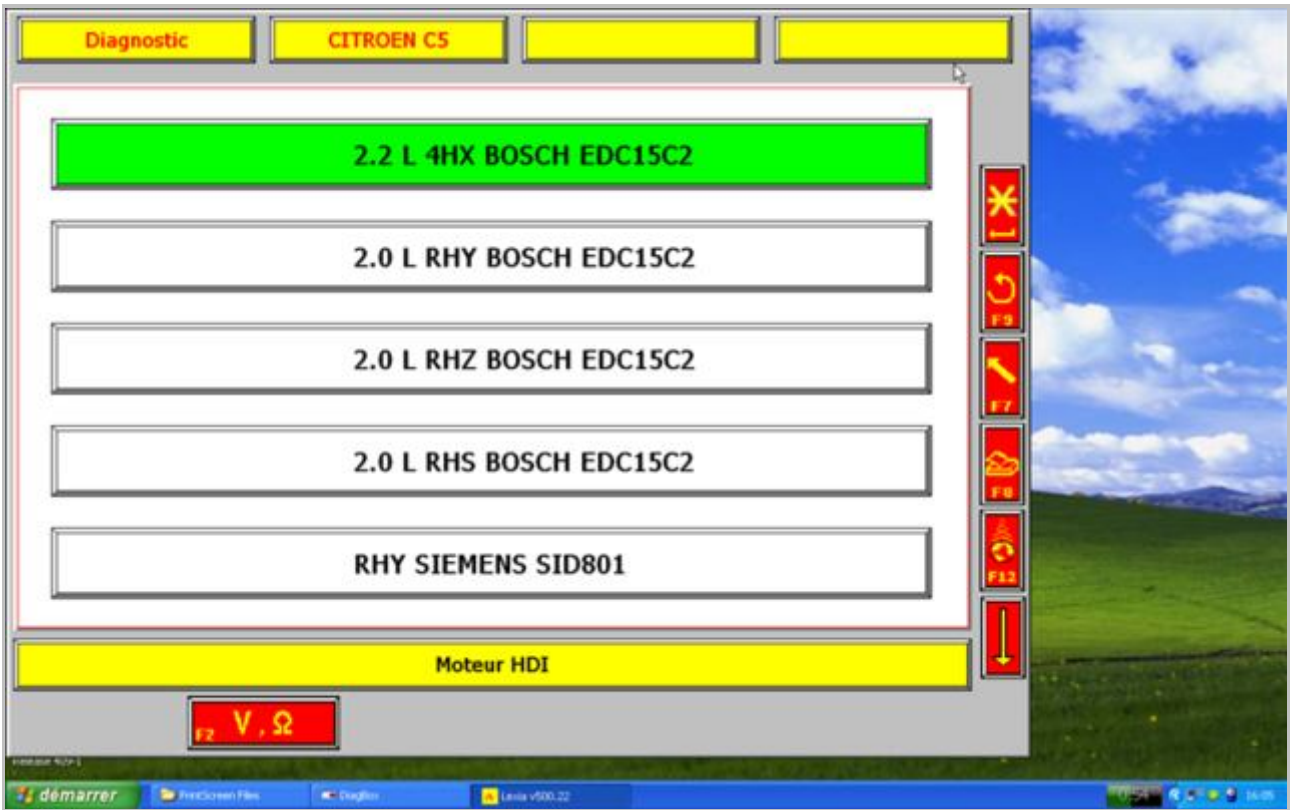

Lexia vous demande alors de couper et de remettre le contact afin d'essayer de dialoguer avec le calculateur moteur :

| Diagn            | ostic            | CITROEN C5          | E                | DC15C2         |     |     | ME. Call         |
|------------------|------------------|---------------------|------------------|----------------|-----|-----|------------------|
|                  |                  |                     |                  |                |     |     | and the second   |
|                  |                  |                     |                  |                |     | Da  |                  |
|                  |                  |                     |                  |                |     | ×   | 1                |
|                  |                  |                     |                  |                |     |     |                  |
|                  |                  |                     |                  |                |     |     |                  |
|                  |                  | Couper et re        | emettre le co    | ntact          |     |     | and the second   |
|                  |                  |                     |                  |                |     |     |                  |
|                  |                  |                     |                  |                |     | 2   | and a second     |
|                  |                  |                     |                  |                |     |     |                  |
|                  |                  |                     |                  |                |     | F12 |                  |
|                  | Conne            | rter le nortable su | la prise central | licée du véhic | ule | _   |                  |
|                  | Conne            | cter re portable su | la prise central | isee du teme   |     |     |                  |
| Freedomer 4429-1 |                  |                     |                  |                |     |     |                  |
| 🐮 démarrer       | Directionen Ples | - Congline          |                  |                |     |     | NUMBER OF STREET |

Il se peut que vous tombiez le message suivant, dans ce cas relancez le dialogue en appuyant sur la touche "Entrée" :

| Diagnostic CITROEN C5 EDC15C2                                      | 14. an             |
|--------------------------------------------------------------------|--------------------|
| C.                                                                 | - Alicent          |
|                                                                    | and a              |
|                                                                    |                    |
| Pas de dialogue avec le calculateur pendant l'initialisation       |                    |
| Valider pour faire un nouvel essai ou appuyer sur la touche Retour |                    |
|                                                                    | and the second     |
|                                                                    |                    |
|                                                                    |                    |
|                                                                    | THE REAL POINT AND |
| μ. Υ, Ω                                                            |                    |
| 🐔 demarrer 🕞 Anticisen Fles 🗰 Daglan 🙀 (ana v200.22                |                    |

Vous devriez finir par tomber sur un message vous indiquant que le calculateur n'est pas reconnu et que la validité des informations n'est pas garantie, validez à l'aide de la touche "Entrée" pour continuer :

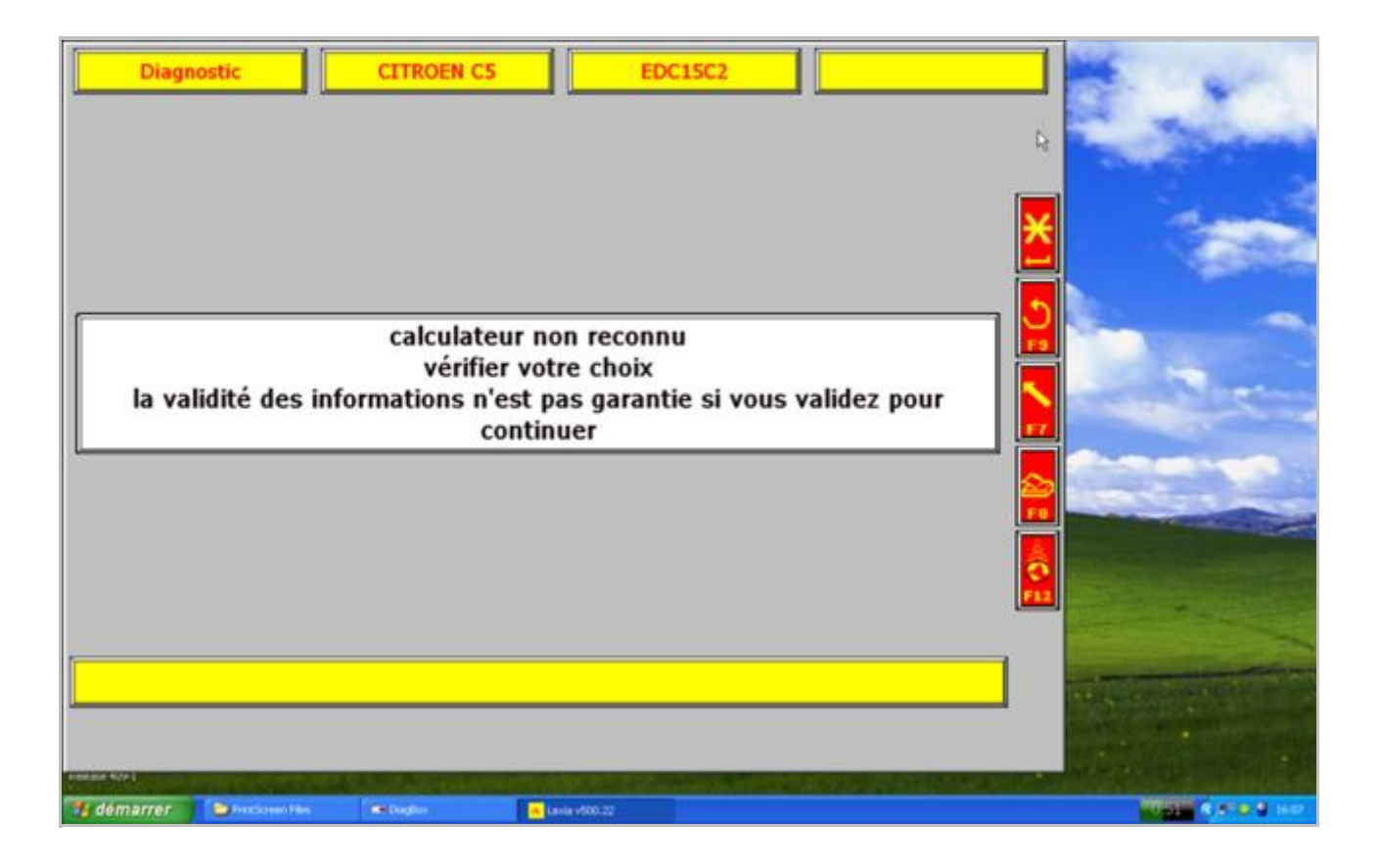

Un menu devrait alors apparaitre, sélectionnez "Mesure paramètres" :

| Diagnostic CITROEN C5 EDC15C2                          |                       |
|--------------------------------------------------------|-----------------------|
| Identification                                         | ŀ                     |
| Lecture défaut                                         | <u>×</u>              |
| Historique                                             | 2                     |
| Effacement défaut                                      | N States              |
| Mesure paramètres                                      |                       |
| Test actionneurs                                       |                       |
| Commande APV FAP                                       |                       |
| Permet d'afficher les paramètres du calculateur        |                       |
| <sub>F2</sub> V, Ω                                     | and the second second |
| 👔 démarrer 🔰 Terdoren Files 👘 Terdoren 🙀 Lenia v600.22 | NUMBER OF STREET      |

Puis "Mesures paramètres personnalisées" :

| Diagnosti      |               | CITROEN C5       | EDC15            | C2          | Paramètres |     |
|----------------|---------------|------------------|------------------|-------------|------------|-----|
|                |               |                  |                  |             |            |     |
|                | Mesur         | es paramètres s  | tandards         |             |            |     |
| <u> </u>       |               |                  |                  |             |            |     |
|                |               |                  |                  |             |            |     |
|                | Mesur         | es paramètres p  | ersonnalisées    |             |            | No. |
|                |               |                  |                  |             |            |     |
|                | Consu         | Itation des mesu | ures graphique   | s enregistr | ées        |     |
| <u> </u>       |               |                  |                  | -           |            |     |
|                |               |                  |                  |             |            |     |
|                | F2 V, S       | 2                |                  |             |            |     |
| 🧃 démarrer 🔰 😕 | hindianen Res | and Section 1    | a Lania v/220.22 |             |            |     |

Vous pourrez alors déplier différentes catégories afin de sélectionner les paramètres qui vous intéressent. J'ai choisit les informations suivantes afin de vérifier le débitmètre :

| Paramètres princinaux 1                                                               | 101 |          |
|---------------------------------------------------------------------------------------|-----|----------|
| Correction débit injecteur 1                                                          |     | ¥        |
| Correction débit injecteur 2                                                          |     |          |
| Correction débit injecteur 3                                                          |     |          |
| Correction débit injecteur 4                                                          |     | <u> </u> |
| Débit air mesuré                                                                      |     | FS       |
| Consigne débit injecté                                                                |     |          |
| Ecart entre Pression carburant mesurée et consigne pression carburant                 |     |          |
| Pression carburant mesurée                                                            |     |          |
| Rapport cyclique d'ouverture électrovanne papillon de recyclage des gaz d'échappement |     |          |
| Rapport cyclique d'ouverture du régulateur pression carburant                         |     | FU       |
| Rapport cyclique d'ouverture électrovanne vanne de recyclage des gaz d'échappement    |     |          |
| Régime moteur                                                                         |     | <b>O</b> |
| Synchronisation arbres à cames-vilebrequin                                            |     |          |
| Veuillez sélectionner vos paramètres (MAX = 6). Sélection actuelle                    | = 3 | <u>_</u> |

|                         | Diagnostic           | CITROEN C5                   | EDC15C2                                | Paramèt    | res | S. Land                                                                                                    |
|-------------------------|----------------------|------------------------------|----------------------------------------|------------|-----|----------------------------------------------------------------------------------------------------|
|                         |                      | Liste des paramètres         | du calculateur                         |            | R 1 | - Theread                                                                                                    |
|                         |                      | Describerto                  | and a starting of                      |            |     |                                                                                                    |
|                         | +                    | Paramètres                   | principaux 1                           |            |     | at an a                                                                                                    |
|                         |                      | Lecture des compteur         | principaux 2<br>s kilométriques pièces |            |     | and the second second                                                                                                    |
|                         |                      | Information                  | s kilomeurques preces                  |            |     |                                                                                                    |
|                         |                      | Informatio                   | on roulage                             |            | 5   | -                                                                                                    |
|                         |                      | Signal pédale d'embr         | ayage                                  |            | H H | Contraction of the local division of the local division of the loc |
|                         |                      | Signal frein princi          | pal                                    |            |     |                                                                                                    |
|                         |                      | Signal frein redond          | ant                                    |            |     | and the second second                                                                                                    |
|                         |                      | Consigne débit inje          | ecté                                   |            | 17  |                                                                                                    |
|                         |                      | Position pédale accélé       | érateur                                |            |     | Contractive section                                                                                                    |
|                         |                      | Rapport Boîte de vit         | esses                                  |            |     | CONTRACTOR OF STREET                                                                                                    |
|                         | Rec                  | onnaissance boîte de vites   | se automatique                         |            |     | and the second second                                                                                                    |
|                         |                      | Régime moteur                |                                        |            |     |                                                                                                    |
|                         | 5                    | Signal point dur pédale d'ac | célérateur 1                           |            | F12 |                                                                                                    |
|                         | 5                    | Signal point dur pédale d'ac | célérateur 2                           |            |     |                                                                                                    |
|                         | Veuillez sé          | lectionner vos paramètres (  | (MAX = 6). Sélection ac                | tuelle = 4 |     |                                                                                                    |
| No. of Concession, Name | -                    | <mark>n *</mark>             | <mark></mark>                          |            |     |                                                                                                    |
| 🐮 dén                   | marrer 📄 Pricknim Fi | n Mingho Alt                 | ila v\$00.22                           |            |     | 1000 R 5 8 8 100                                                                                                    |

Vous arriverez alors sur votre écran de mesure personnalisé. Vous retrouvez ici les différents paramètres qui vous avez sélectionnés auparavant accompagnés que leurs valeurs :

| Diagnostic CITROEN C5                           | EDC15C2 Paramètre           |                       |
|-------------------------------------------------|-----------------------------|-----------------------|
| Ecran de mesure pe                              | ersonnalisé                 | R                     |
| Débit air mesuré                                | 182.4 mg/cp                 |                       |
| Consigne débit injecté                          | 13 mm3/CP                   |                       |
| Régime moteur                                   | 0 tr/min                    | and the second second |
| Position pédale accélérateur                    | 0.0 %                       |                       |
| Appuyer sur START pour démarrer l'enre          | agistrement des paramètres. |                       |
|                                                 |                             |                       |
| 🐮 démarrer 🔰 Instanti Pies 🛋 Engliss 🙀 Leux v20 | 0.22                        |                       |

Il ne vous reste plus qu'à démarrer le moteur, on peut alors voir les valeurs changer :

| Diagnostic CITROEN C5                                      | EDC15C2 P                 | aramètres | He an                 |
|------------------------------------------------------------|---------------------------|-----------|-----------------------|
| Ecran de mesure per                                        | sonnalisé                 |           | The second            |
| Débit air mesuré                                           | 394.1                     | t mg/cp   |                       |
| Consigne débit injecté                                     |                           | 9 mm3/CP  | diam'                 |
| Régime moteur                                              | 73                        | 9 tr/min  | and the second        |
| Position pédale accélérateur                               | 0.0                       | 0 %       |                       |
| 00 00                                                      | De                        |           |                       |
|                                                            |                           | i l       | the second second     |
| Appuyer sur START pour démarrer l'enreg                    | istrement des paramètres. |           | Concession Billion    |
|                                                            |                           |           |                       |
| 🛃 démarrer 🔰 🗁 Principien Piles 🔍 Buglier 🔒 Lania v500. 23 |                           |           | COLOR R. S. S. Market |

Appuyez alors sur "F3" afin de démarrer l'enregistrement des paramètres Il ne vous reste plus qu'à aller faire un petit tour avec votre 406 😉

| Diagno                          | stic CITROEN C5 EDC15C2                                                       | Para | amètres       | · · · · · · · · · · · · · · · · | 14 |
|---------------------------------|-------------------------------------------------------------------------------|------|---------------|---------------------------------|----|
| Debit au menure<br>mg'rp        |                                                                               |      | R.            |                                 |    |
|                                 | 1000                                                                          | +1+  | 489           |                                 |    |
|                                 | 000 - the shift and the desired of Wellow look-try-function the shipped parts | II   | (100          |                                 | -  |
| Consigne débit<br>injecté       |                                                                               | -+1  |               |                                 |    |
| mm3/CP                          | 50                                                                            | +1+  | 12            |                                 |    |
|                                 | MANMANIANUUMANIAL_ANALISADA                                                   | 1+-  |               |                                 |    |
| Régime moteur<br>trimin         | 4000                                                                          | -+1  | -             |                                 |    |
|                                 |                                                                               | +1+  | 1493          | 77                              |    |
|                                 | water from the second of the second of the second second                      | 14   |               |                                 | -  |
| Position pédale<br>accélérateur |                                                                               | -+1  |               |                                 |    |
| *                               | <sup>80</sup>                                                                 | +1+  | 16            |                                 |    |
|                                 | . LIMMAN MALANUULMAN LASI ALAMALA SAMAMA                                      | 1    | 144           | 3                               |    |
| emps en secondes                | de de case (0254) ado                                                         | +    | $\rightarrow$ |                                 |    |
|                                 |                                                                               | -    |               |                                 | -  |
|                                 |                                                                               |      |               |                                 |    |
| . →I                            |                                                                               |      |               | Contraction of the second       |    |
|                                 |                                                                               |      | -             | ALM STREET                      |    |
| démarrer                        | Directionen Files                                                             |      |               | Martin C.                       |    |

Une fois revenu de votre ballade vous devriez obtenir un graphique ressemblant à celui-ci :

Le graphique n'est pas très lisible comme cela, il va donc falloir zoomer sur une zone qui nous intéresse. Pour cela déplacez l'axe rouge à l'aide des touches directionnelles de votre clavier afin de le placer en début de zone à zommer. Appuyez ensuite sur la touche "F1", un deuxième axe rouge devrait apparaitre, placez le alors en fin de zone à zoomer :

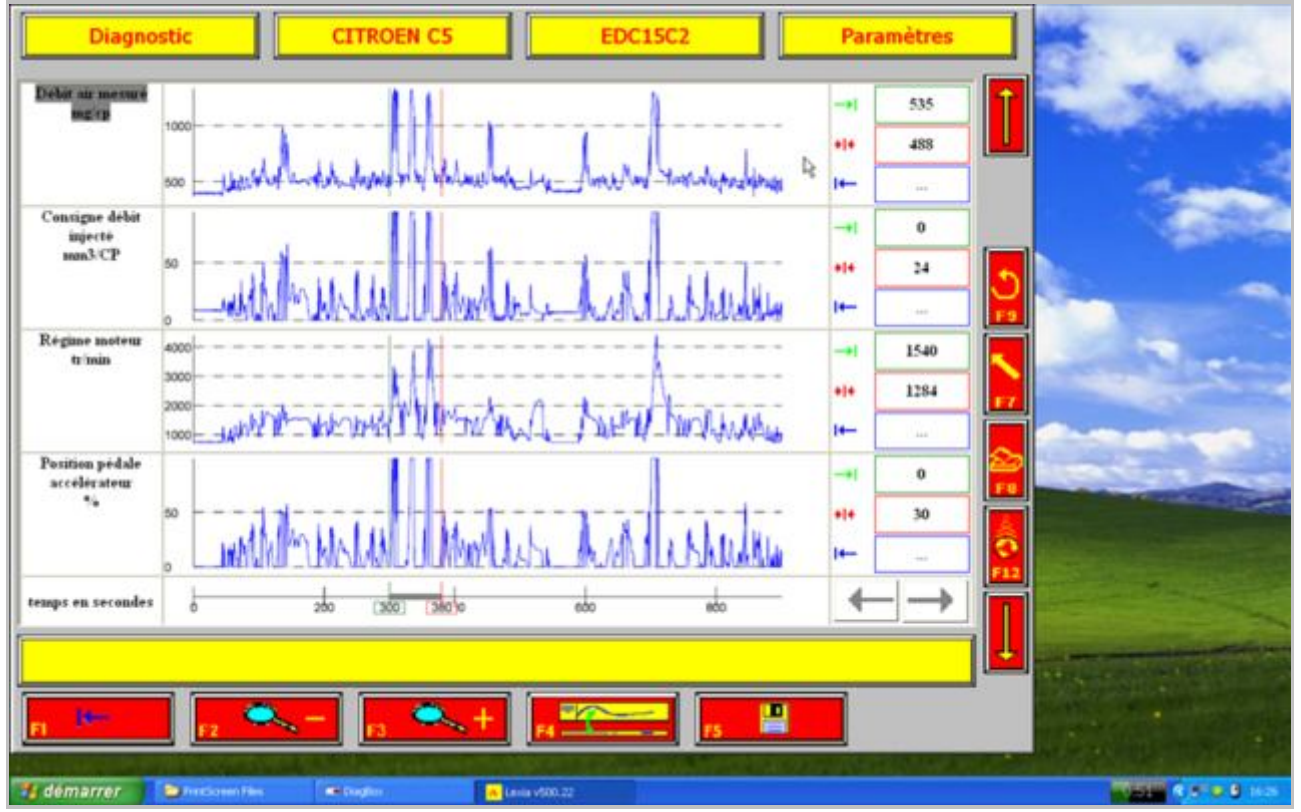

Appuyez ensuite sur la touche "F3" afin de zoomer sur la zone définie afin d'obtenir un graphique plus précis :

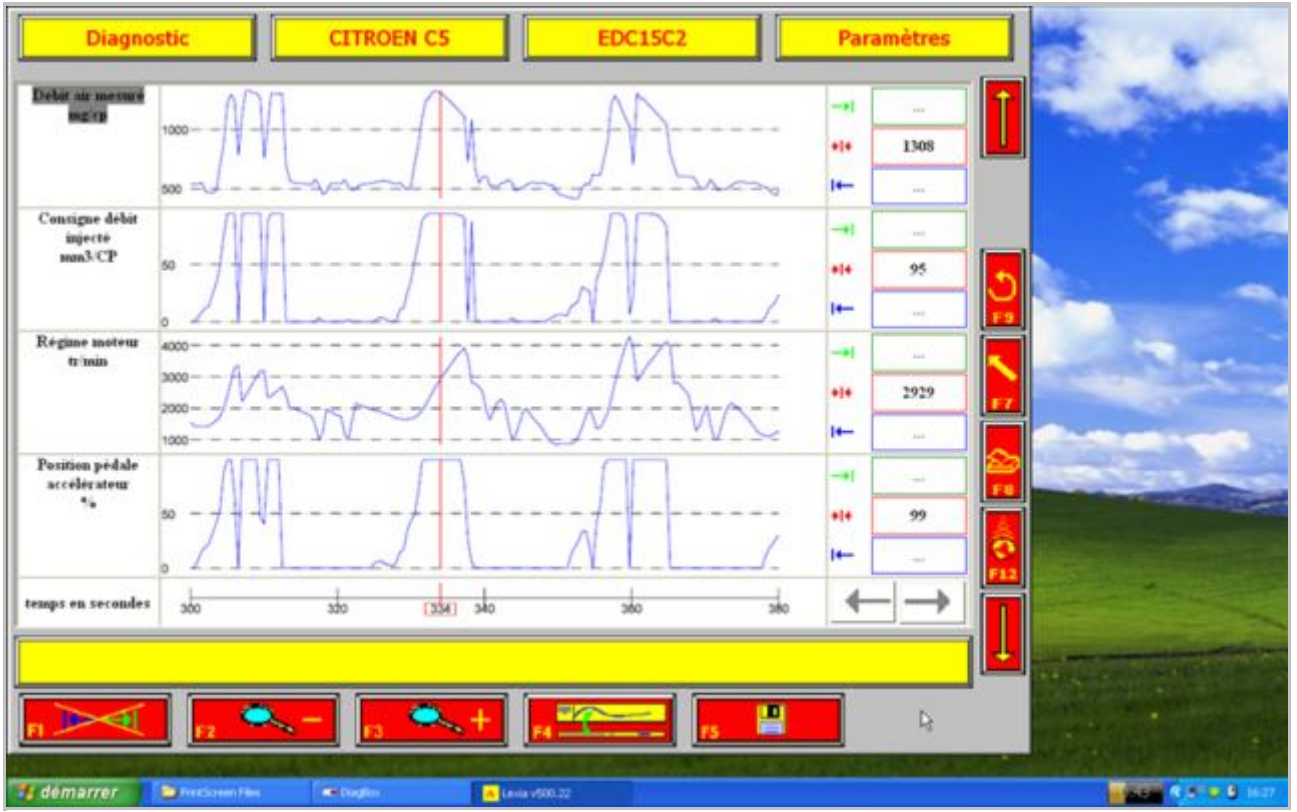

Il ne vous reste plus qu'à vous déplacer à droite où à gauche dans le graphique avec touches directionnelles pour lire les valeurs des paramètres sur la droite. Ici on peut par exemple voir qu'à 2929 tr/min et 99% de charge pédale j'obtiens une valeur de 1308 mg/coup d'air.

Voila j'espère que ce tutoriel vous aidera à mieux déceler vos pannes.

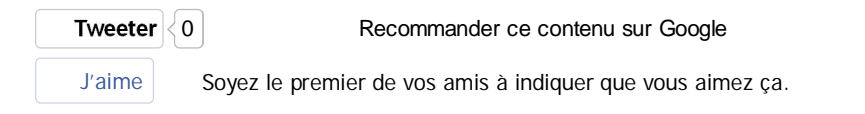

Je suis un robot, merci de ne pas me contacter, je ne pourrai vous répondre.

#### Infotech

326 Messages / 322 Sujets

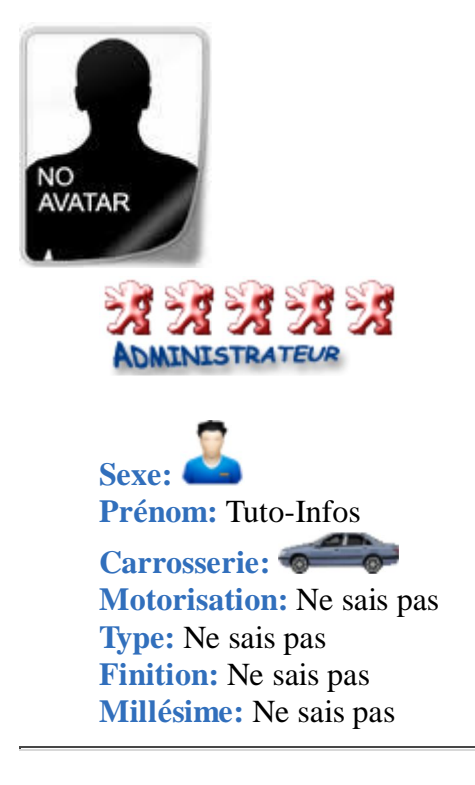

#### C Haut

# Publicité

- Rapporter le message
- <u>Répondre en citant le message</u>

# Re: Utilisation d'un outil de mesure moteur lexia

Message:<u>#2</u> de <u>Passion406</u> » 02 Mai 2012, 10:15

Merci @Neonox pour le Tuto

207cc Roland Garros 1.6L HDI 112ch Blanche • 206cc 2.0L S16 136ch Noire Faire un don • Suivez-nous sur Twitter • Rejoignez notre groupe Facebook

Pour garantir une sauvegarde à vie des images postées, merci d'appliquer cette procédure.

#### Passion406

7052 Messages / 421 Sujets

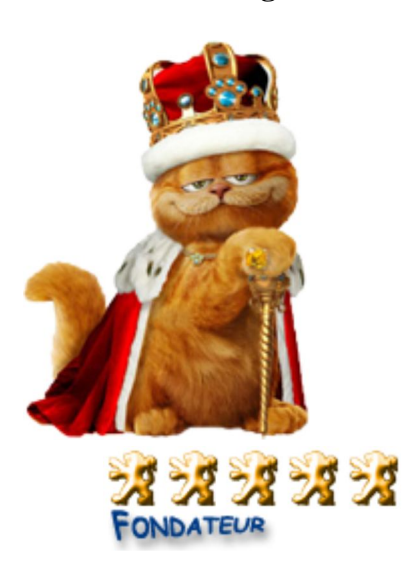

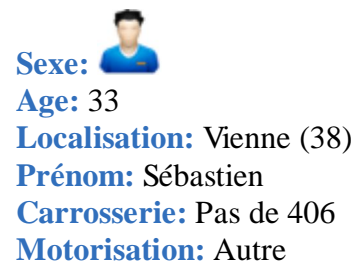

**Type:** Ne sais pas **Finition:** Ne sais pas **Millésime:** Ne sais pas

- Message privé
- Envoyer un e-mail à Passion406
- <u>Site Internet</u>
- <u>Facebook</u>
- <u>Album personnel</u>
  - ?

# **En ligne**

## Haut

| Afficher les messages postés depuis: Tous | Trier par Date | Croissant | Aller |
|-------------------------------------------|----------------|-----------|-------|
|                                           |                |           |       |

## Ecrire un nouveau sujet <u>Répondre</u> 2 messages • Page 1 sur 1

- Sujets similaires Réponses Vus
  - Auteur
- <u>Utilisation d'un outil de diagnostique pp2000 ou diagbox</u> dans Les Tutoriels
  - 12
  - 342
  - de Infotech
  - 27 Avr 2012, 00:22
- Utilisation Autoradio
  - dans Electricité
    - 5
    - 46
    - de <u>varaland</u>
    - 08 Sep 2012, 16:53
- <u>Utilisation du Peugeot Service Box</u>
  - dans Informations techniques
    - 27
    - 364
    - de <u>Infotech</u>
    - 14 Sep 2011, 18:43
- <u>Sujet du téléchargement Manuel d'utilisation Navidrive</u> dans Notification de nouveau téléchargement disponible
  - 0
  - 6
  - de Infotech
  - 29 Jan 2012, 22:09
- <u>Sujet du téléchargement Utilisation du PPS (Peugeot Planet System)</u> dans <u>Notification de nouveau téléchargement disponible</u>

0

63 de <u>Infotech</u> 29 Jan 2012, 21:27

Attributs de sujet: Ajouter un attribut à ce sujet

Aller

Retourner vers Les Tutoriels

<u>Messages sans réponses</u> < <u>Messages non lus</u> < <u>Nouveaux messages</u> < <u>Sujets actifs</u> < <u>Mes</u> <u>messages</u>

- <u>Le Forum</u>
- <u>Retour en haut</u>
- <u>Surveiller ce sujet</u>
- <u>Ajouter ce sujet aux favoris</u>
- •
- <u>Contactez-nous</u>
- <u>L'équipe du forum</u>
- Supprimer les cookies

Powered by phpBB® Forum Software © phpBB Group - Cette page a été vue 3,447,429 fois.

Bison Futé | Météo France | Oscaro.com | Prix du carburant | Carte des radars | Programme TV

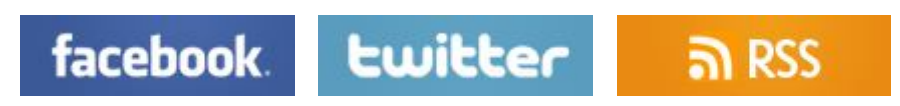